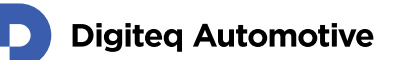

# FrameGrabber 4 PCIe Card

### Windows Driver installation guide

Classification: Public, Author: JFT, RSA, 24.04.2025

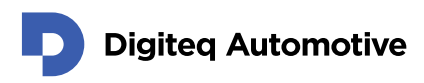

### Contents

| Conte | nts                                                   | 2    |
|-------|-------------------------------------------------------|------|
| 1.    | Introduction                                          | 3    |
| 2.    | Installation Steps                                    | 4    |
| 2.1   | Standard Installation                                 | 4    |
| 2.2   | Troubleshooting Installation                          | 8    |
| 2.3   | Checking installed driver                             | .16  |
| 3.    | Driver update                                         | . 17 |
| 4.    | Driver removing / uninstall                           | 20   |
| 5.    | Windows 10/11 & memory integrity                      | .21  |
| 5.1   | Turning memory integrity on                           | 22   |
| 5.2   | Boosting security more by closing auxiliary interface | 22   |

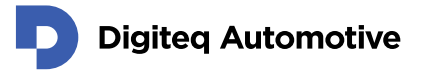

### **1.Introduction**

This document describes steps for installation of Windows Driver intended for following hardware:

• DQ FG4 PCIe Card

These versions of MS Windows are currently supported:

- MS Windows 11 64bit#
- MS Windows 10 64bit
- MS Windows 10 32bit
- MS Windows 8 64bit \*
- MS Windows 8 32bit \*
- MS Windows 7 64bit \*
- MS Windows 7 32bit \*

(\*) Please note that root-signing certificate expired, and no new certificate would be available. Driver could be installed and works. During installation on affected systems user must confirm that a driver is not signed.

(#) 32bit release of Windows 11 is not available.

Windows driver is available for download on Digiteq Automotive FrameGrabber 4 Product Download Site:

<u>https://fg4.digiteqautomotive.com/windriver</u>

Installation steps are divided into two sections:

- **Standard Installation** in case the "Multimedia Video Card" is detected in Windows Device Manager
- **Troubleshooting Installation** in case the "Multimedia Video Card" is not detected in Windows Device Manager

NOTE 1: In case of multiple DQ FG4 PCIe cards are present in system, Windows Device Manager may show multiple instances of "DQ FG4 PCIe Card" in the "Sound, video and game controllers" section.

NOTE 2: In case you follow instructions described in "**Troubleshooting Installation**", remove any redundant instances (if present) of "DQ FG4 PCIe Card" which may be labeled by yellow warning symbol.

### **2.Installation Steps**

#### 2.1. Standard Installation

- 1. Prepare FG4 PCIe card:
  - a. Loosen screws (see picture below point 1.)
  - b. Remove module (see picture below point 2.)

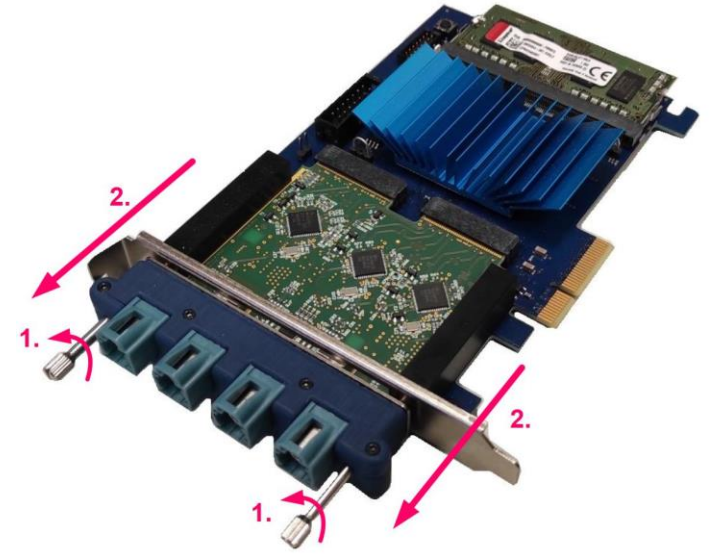

- 2. Turn the PC off and insert the DQ FG4 PCIe card into an empty PCIe slot (PCIe x4, PCIe x8 or PCIe x16) on motherboard.
- 3. Plug Module into the card and tighten screws
- 4. Power on the PC when DQ FG4 PCIe card is properly inserted.
- 5. Create a folder and unzip the DQ FG4 PCIe Windows Driver into that folder.
- 6. Start Windows Device Manager.
- 7. The "Multimedia Video Card" device should be detected in the "Other devices" section of Windows Device manager.

Check the "Sound, video and game controllers" section if the "Multimedia Video Card" device is not present in the "Other devices" section.

If the device is not present in either of those sections, please follow the steps from chapter "Troubleshooting Installation".

NOTE: If you already proceeded with these installation steps anytime in the past and the driver is still present in OS, it might happen that Windows automatically detects a new hardware and automatically installs the driver. In that case the device "DQ FG4 PCIe Card" is already present in "Sound, video and game controllers" section.

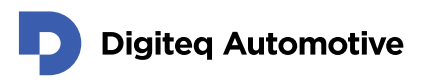

8. Right click on "Multimedia Video Card" and select "Update Driver".

| 🛃 Device Manager                                                                                                    | - |  | × |  |  |
|----------------------------------------------------------------------------------------------------|---|--|---|--|--|
| File Action View Help                                                                                                    |   |  |   |  |  |
|                                                                                                    |   |  |   |  |  |
| <ul> <li>DESKTOP-2NSIO4K</li> <li>Audio inputs and outputs</li> <li>Computer</li> <li>Disk drives</li> <li>Display adapters</li> <li>DVD/CD-ROM drives</li> <li>DVD/CD-ROM drives</li> <li>DVD/CD-ROM drives</li> <li>Muman Interface Devices</li> <li>Monitors</li> <li>Monitors</li> <li>Monitors</li> <li>Network adapters</li> <li>Mutimedia Video C</li> <li>Multimedia Video C</li> <li>Portable Devices</li> <li>Portable Devices</li> <li>Ports (COM &amp; LPT)</li> <li>Processors</li> <li>Software devices</li> <li>Software device</li></ul> |   |  |   |  |  |

9. The pop-up window "Update Drivers – Multimedia Video Controller" appears. Select "Browse my computer for drivers".

| low do you want to search for drivers?                                                        |   |
|-----------------------------------------------------------------------------------------------|---|
| → Search automatically for drivers                                                            |   |
| Windows will search your computer for the best available driver and install it on you device. | r |
| → Browse my computer for drivers                                                              |   |
| Locate and install a driver manually.                                                         |   |
|                                                                                               |   |
|                                                                                               |   |

10. Browse in your computer to locate ".inf" file in the folder with unzipped driver from in previous steps. Choose subfolder according to your Windows OS version and press "OK".

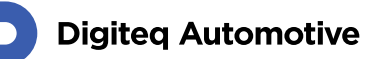

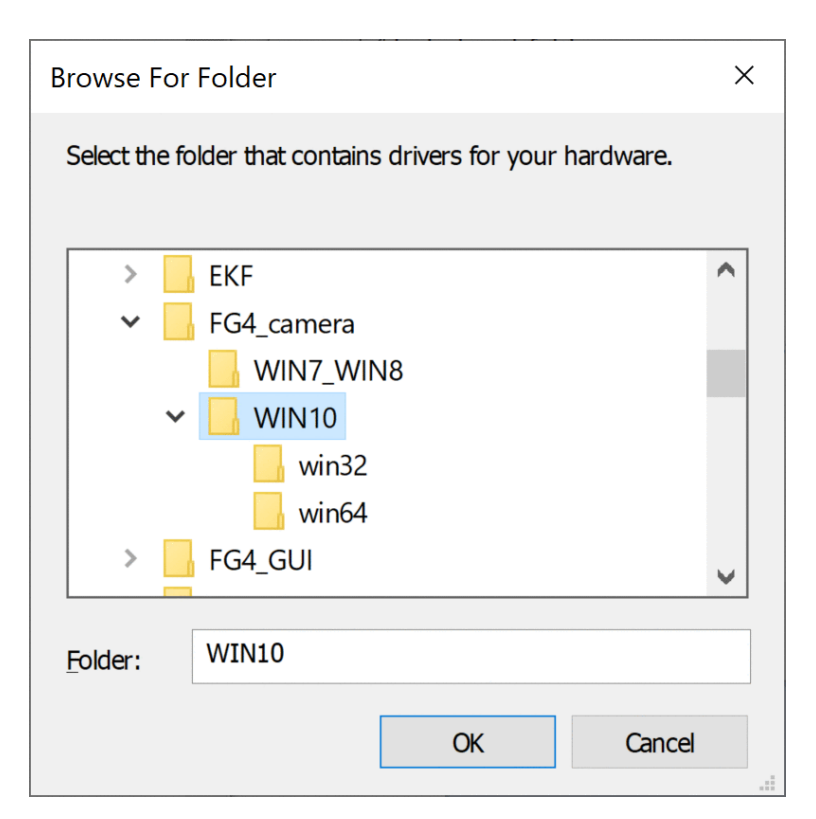

11. Select "OK" and Windows Driver is installed.

|   |                                                              | ×     |
|---|--------------------------------------------------------------|-------|
| ~ | Update Drivers - DQ FG4 PCIe Card                            |       |
|   | Windows has successfully updated your drivers                |       |
|   | Windows has finished installing the drivers for this device: |       |
|   | DQ FG4 PCIe Card                                             |       |
|   |                                                              |       |
|   |                                                              |       |
|   |                                                              |       |
|   |                                                              |       |
|   |                                                              | Close |

12. The "DQ FG4 PCIe Card" device appears in "Sound, video and game controllers" section of Device Manager.

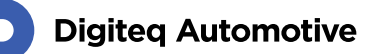

| File       Action       Yiew       Help         Image: Straight of the straight of the str | 🛃 Device Manager – 🗆                  |  |  |  |  |  |  |
|----------------------------------------------------------------------------------------------------|---------------------------------------|--|--|--|--|--|--|
| <ul> <li>DESKTOP-2NSIO4K</li> <li>Audio inputs and outputs</li> <li>Computer</li> <li>Disk drives</li> <li>Display adapters</li> <li>DVD/CD-ROM drives</li> <li>DVD/CD-ROM drives</li> <li>DVD/CD-ROM drives</li> <li>IDE ATA/ATAPI controllers</li> <li>IDE ATA/ATAPI controllers</li> <li>Keyboards</li> <li>Mice and other pointing devices</li> <li>Monitors</li> <li>Network adapters</li> <li>Ports (COM &amp; LPT)</li> <li>Print queues</li> <li>Print queues</li> <li>Software devices</li> <li>Software devices</li> <li>Monthigh Definition Audio Device</li> <li>Doug FG4 PCle Card</li> <li>High Definition Audio Device</li> <li>Sorrage controllers</li> <li>Sorrage controllers</li> </ul>                                                                                                    | File Action View Help                 |  |  |  |  |  |  |
| <ul> <li>DESKTOP-2NSIO4K</li> <li>Audio inputs and outputs</li> <li>Computer</li> <li>Disk drives</li> <li>Display adapters</li> <li>DVD/CD-ROM drives</li> <li>DVD/CD-ROM drives</li> <li>IDE ATA/ATAPI controllers</li> <li>IDE ATA/ATAPI controllers</li> <li>Keyboards</li> <li>Mice and other pointing devices</li> <li>Monitors</li> <li>Network adapters</li> <li>Ports (COM &amp; LPT)</li> <li>Print queues</li> <li>Print queues</li> <li>Software devices</li> <li>Software devices</li> <li>MOD High Definition Audio Device</li> <li>AMD High Definition Audio Device</li> <li>High Definition Audio Device</li> <li>Storage controllers</li> <li>Sorage controllers</li> </ul>                                                                                                    |                                       |  |  |  |  |  |  |
| <ul> <li>Audio inputs and outputs</li> <li>Computer</li> <li>Disk drives</li> <li>Display adapters</li> <li>DVD/CD-ROM drives</li> <li>Human Interface Devices</li> <li>Human Interface Devices</li> <li>IDE ATA/ATAPI controllers</li> <li>Keyboards</li> <li>Mice and other pointing devices</li> <li>Monitors</li> <li>Monitors</li> <li>Network adapters</li> <li>Ports (COM &amp; LPT)</li> <li>Print queues</li> <li>Processors</li> <li>Software devices</li> <li>Software devices</li> <li>MOD High Definition Audio Device</li> <li>DQ FG4 PCIe Card</li> <li>High Definition Audio Device</li> <li>Storage controllers</li> <li>Storage controllers</li> </ul>                                                                                                    | ✓                                     |  |  |  |  |  |  |
| <ul> <li>Computer</li> <li>Disk drives</li> <li>Display adapters</li> <li>DVD/CD-ROM drives</li> <li>Human Interface Devices</li> <li>IDE ATA/ATAPI controllers</li> <li>Keyboards</li> <li>Mice and other pointing devices</li> <li>Monitors</li> <li>Monitors</li> <li>Network adapters</li> <li>Ports (COM &amp; LPT)</li> <li>Print queues</li> <li>Processors</li> <li>Software devices</li> <li>Software devices</li> <li>MonD High Definition Audio Device</li> <li>DQ FG4 PCIe Card</li> <li>High Definition Audio Device</li> <li>Storage controllers</li> <li>Storage controllers</li> </ul>                                                                                                    | > 4 Audio inputs and outputs          |  |  |  |  |  |  |
| <ul> <li>Disk drives</li> <li>Display adapters</li> <li>DVD/CD-ROM drives</li> <li>Human Interface Devices</li> <li>IDE ATA/ATAPI controllers</li> <li>IDE ATA/ATAPI controllers</li> <li>Keyboards</li> <li>Mice and other pointing devices</li> <li>Monitors</li> <li>Monitors</li> <li>Ports (COM &amp; LPT)</li> <li>Print queues</li> <li>Processors</li> <li>Software devices</li> <li>Software devices</li> <li>MoD High Definition Audio Device</li> <li>DQ FG4 PCIe Card</li> <li>High Definition Audio Device</li> <li>Storage controllers</li> <li>Storage controllers</li> </ul>                                                                                                    | > 💻 Computer                          |  |  |  |  |  |  |
| <ul> <li>Display adapters</li> <li>DVD/CD-ROM drives</li> <li>Human Interface Devices</li> <li>IDE ATA/ATAPI controllers</li> <li>Keyboards</li> <li>Mice and other pointing devices</li> <li>Monitors</li> <li>Monitors</li> <li>Ports (COM &amp; LPT)</li> <li>Print queues</li> <li>Processors</li> <li>Software devices</li> <li>Software devices</li> <li>MonD High Definition Audio Device</li> <li>DQ FG4 PCIe Card</li> <li>High Definition Audio Device</li> <li>Storage controllers</li> <li>Storage controllers</li> </ul>                                                                                                    | > 👝 Disk drives                       |  |  |  |  |  |  |
| <ul> <li>DVD/CD-ROM drives</li> <li>Human Interface Devices</li> <li>IDE ATA/ATAPI controllers</li> <li>Keyboards</li> <li>Mice and other pointing devices</li> <li>Monitors</li> <li>Monitors</li> <li>Ports (COM &amp; LPT)</li> <li>Print queues</li> <li>Processors</li> <li>Security devices</li> <li>Software devices</li> <li>Software devices</li> <li>MonD High Definition Audio Device</li> <li>DQ FG4 PCIe Card</li> <li>High Definition Audio Device</li> <li>Storage controllers</li> <li>Storage controllers</li> <li>Storage controllers</li> </ul>                                                                                                    | > 🍙 Display adapters                  |  |  |  |  |  |  |
| <ul> <li>Human Interface Devices</li> <li>IDE ATA/ATAPI controllers</li> <li>Keyboards</li> <li>Mice and other pointing devices</li> <li>Monitors</li> <li>Monitors</li> <li>Ports (COM &amp; LPT)</li> <li>Print queues</li> <li>Processors</li> <li>Security devices</li> <li>Software devices</li> <li>Software devices</li> <li>Sound, video and game controllers</li> <li>AMD High Definition Audio Device</li> <li>DQ FG4 PCIe Card</li> <li>High Definition Audio Device</li> <li>Storage controllers</li> <li>Storage controllers</li> </ul>                                                                                                    | > 🔐 DVD/CD-ROM drives                 |  |  |  |  |  |  |
| <ul> <li>IDE ATA/ATAPI controllers</li> <li>Keyboards</li> <li>Mice and other pointing devices</li> <li>Monitors</li> <li>Network adapters</li> <li>Ports (COM &amp; LPT)</li> <li>Print queues</li> <li>Processors</li> <li>Processors</li> <li>Security devices</li> <li>Software devices</li> <li>Software devices</li> <li>MDD High Definition Audio Device</li> <li>DQ FG4 PCIe Card</li> <li>High Definition Audio Device</li> <li>Storage controllers</li> <li>Storage controllers</li> <li>Storage controllers</li> </ul>                                                                                                    | > 🎮 Human Interface Devices           |  |  |  |  |  |  |
| <ul> <li>Keyboards</li> <li>Mice and other pointing devices</li> <li>Monitors</li> <li>Monitors</li> <li>Ports (COM &amp; LPT)</li> <li>Print queues</li> <li>Processors</li> <li>Processors</li> <li>Software devices</li> <li>Software devices</li> <li>MD High Definition Audio Device</li> <li>DQ FG4 PCIe Card</li> <li>High Definition Audio Device</li> <li>Storage controllers</li> <li>Storage controllers</li> <li>Storage controllers</li> </ul>                                                                                                    | > 📷 IDE ATA/ATAPI controllers         |  |  |  |  |  |  |
| <ul> <li>Mice and other pointing devices</li> <li>Monitors</li> <li>Metwork adapters</li> <li>Ports (COM &amp; LPT)</li> <li>Print queues</li> <li>Processors</li> <li>Processors</li> <li>Security devices</li> <li>Software devices</li> <li>Software devices</li> <li>MD High Definition Audio Device</li> <li>DQ FG4 PCIe Card</li> <li>High Definition Audio Device</li> <li>Storage controllers</li> <li>Storage controllers</li> <li>Storage controllers</li> </ul>                                                                                                    | > 🔤 Keyboards                         |  |  |  |  |  |  |
| <ul> <li>Monitors</li> <li>Network adapters</li> <li>Ports (COM &amp; LPT)</li> <li>Print queues</li> <li>Processors</li> <li>Processors</li> <li>Security devices</li> <li>Software devices</li> <li>Software devices</li> <li>MD High Definition Audio Device</li> <li>DQ FG4 PCIe Card</li> <li>High Definition Audio Device</li> <li>Storage controllers</li> <li>Storage controllers</li> </ul>                                                                                                    | > II Mice and other pointing devices  |  |  |  |  |  |  |
| <ul> <li>Network adapters</li> <li>Ports (COM &amp; LPT)</li> <li>Print queues</li> <li>Processors</li> <li>Processors</li> <li>Security devices</li> <li>Software devices</li> <li>Software devices</li> <li>Sound, video and game controllers</li> <li>AMD High Definition Audio Device</li> <li>DQ FG4 PCIe Card</li> <li>High Definition Audio Device</li> <li>Storage controllers</li> <li>Storage controllers</li> </ul>                                                                                                    | > 🛄 Monitors                          |  |  |  |  |  |  |
| <ul> <li>Ports (COM &amp; LPT)</li> <li>Print queues</li> <li>Processors</li> <li>Security devices</li> <li>Software devices</li> <li>Software devices</li> <li>Sound, video and game controllers</li> <li>AMD High Definition Audio Device</li> <li>DQ FG4 PCIe Card</li> <li>High Definition Audio Device</li> <li>Storage controllers</li> <li>Storage controllers</li> </ul>                                                                                                    | > 🖵 Network adapters                  |  |  |  |  |  |  |
| <ul> <li>Print queues</li> <li>Processors</li> <li>Security devices</li> <li>Software devices</li> <li>Sound, video and game controllers</li> <li>AMD High Definition Audio Device</li> <li>DQ FG4 PCle Card</li> <li>High Definition Audio Device</li> <li>Storage controllers</li> <li>Storage controllers</li> </ul>                                                                                                    | > 🛱 Ports (COM & LPT)                 |  |  |  |  |  |  |
| <ul> <li>Processors</li> <li>Security devices</li> <li>Software devices</li> <li>Sound, video and game controllers</li> <li>AMD High Definition Audio Device</li> <li>DQ FG4 PCle Card</li> <li>High Definition Audio Device</li> <li>Storage controllers</li> <li>System devices</li> </ul>                                                                                                    | > 🚍 Print queues                      |  |  |  |  |  |  |
| <ul> <li>Security devices</li> <li>Software devices</li> <li>Sound, video and game controllers</li> <li>AMD High Definition Audio Device</li> <li>DQ FG4 PCle Card</li> <li>High Definition Audio Device</li> <li>Storage controllers</li> <li>System devices</li> </ul>                                                                                                    | > 🔲 Processors                        |  |  |  |  |  |  |
| <ul> <li>Software devices</li> <li>Sound, video and game controllers</li> <li>AMD High Definition Audio Device</li> <li>DQ FG4 PCle Card</li> <li>High Definition Audio Device</li> <li>Storage controllers</li> <li>System devices</li> </ul>                                                                                                    | > I Security devices                  |  |  |  |  |  |  |
| <ul> <li>Sound, video and game controllers</li> <li>AMD High Definition Audio Device</li> <li>DQ FG4 PCle Card</li> <li>High Definition Audio Device</li> <li>Storage controllers</li> <li>System device</li> </ul>                                                                                                    | 🔉 📱 Software devices                  |  |  |  |  |  |  |
| <ul> <li>AMD High Definition Audio Device</li> <li>DQ FG4 PCIe Card</li> <li>High Definition Audio Device</li> <li>Storage controllers</li> <li>System device</li> </ul>                                                                                                    | 🗸 💐 Sound, video and game controllers |  |  |  |  |  |  |
| <ul> <li>DQ FG4 PCle Card</li> <li>High Definition Audio Device</li> <li>Storage controllers</li> <li>System devices</li> </ul>                                                                                                    | 🐗 AMD High Definition Audio Device    |  |  |  |  |  |  |
| High Definition Audio Device     Sea Storage controllers     Sector device                                                                                                    | 🐗 DQ FG4 PCIe Card                    |  |  |  |  |  |  |
| > System devices                                                                                                    | 🐗 High Definition Audio Device        |  |  |  |  |  |  |
| System devices                                                                                                    | > 🍇 Storage controllers               |  |  |  |  |  |  |
| > I System devices                                                                                                    | > 🏣 System devices                    |  |  |  |  |  |  |
| > 🏺 Universal Serial Bus controllers                                                                                                    | > 🏺 Universal Serial Bus controllers  |  |  |  |  |  |  |

13. The driver is installed and ready to use. If the device is labeled with a yellow warning symbol, please restart your computer.

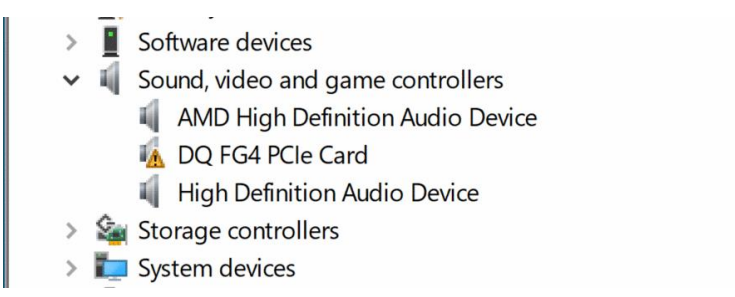

14. Even when a driver itself works fine, the property page is sometimes not registered

Please execute register.bat from admin account. Property registration step can be done at any time.

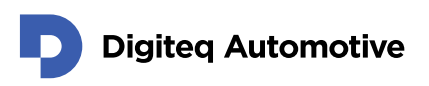

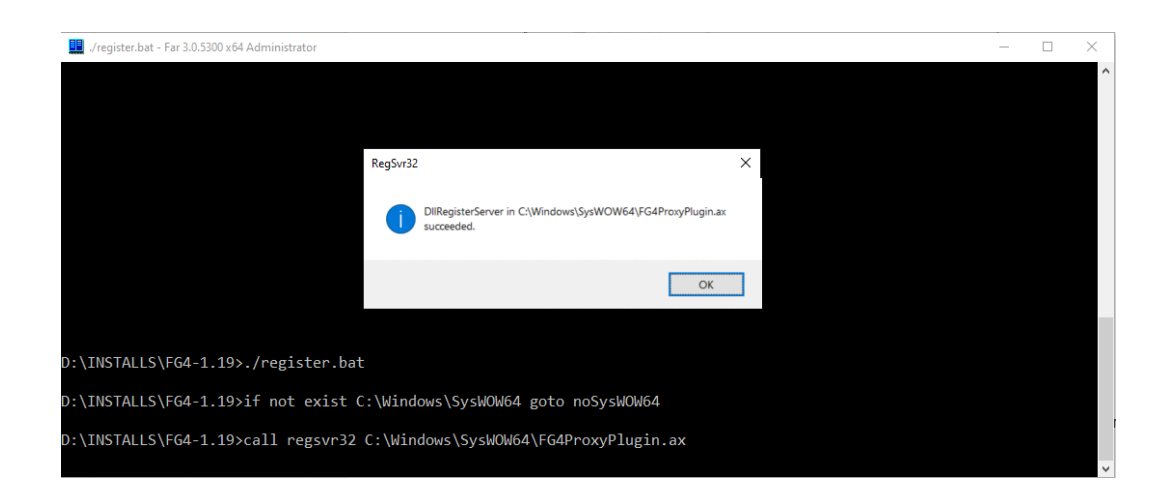

The driver is installed and ready to use. If the device is labeled with a yellow warning symbol, please restart your computer.

#### 2.2. Troubleshooting Installation

Troubleshooting installation guide is applicable in case when no device called "Multimedia Video Adapter" is present in MS Windows Device Manager prior to DQ FG4 PCIe Card Windows Driver installation.

- 1. Create a folder and unzip the DQ FG4 PCIe Windows Driver into that folder.
- 2. Start Windows Device Manager.
- 3. Check the "Multimedia Video Adapter" device is not present in the "Other Devices" section.

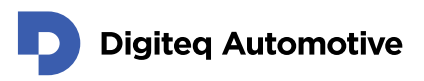

4. In Windows Device Manager click on menu "Action" and select "Add legacy hardware"

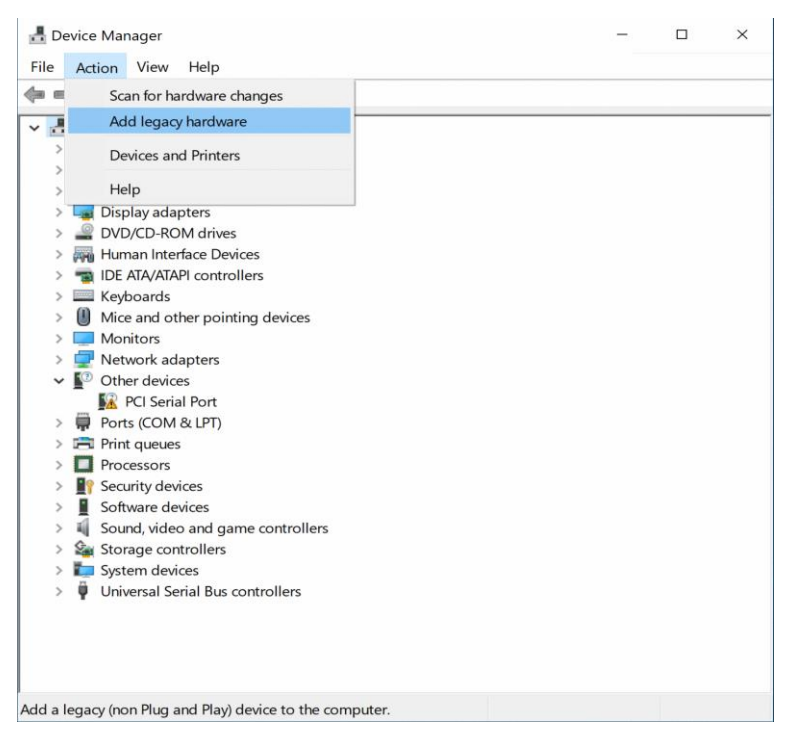

5. The "Add Hardware" Wizard will appear. Click on "Next" button.

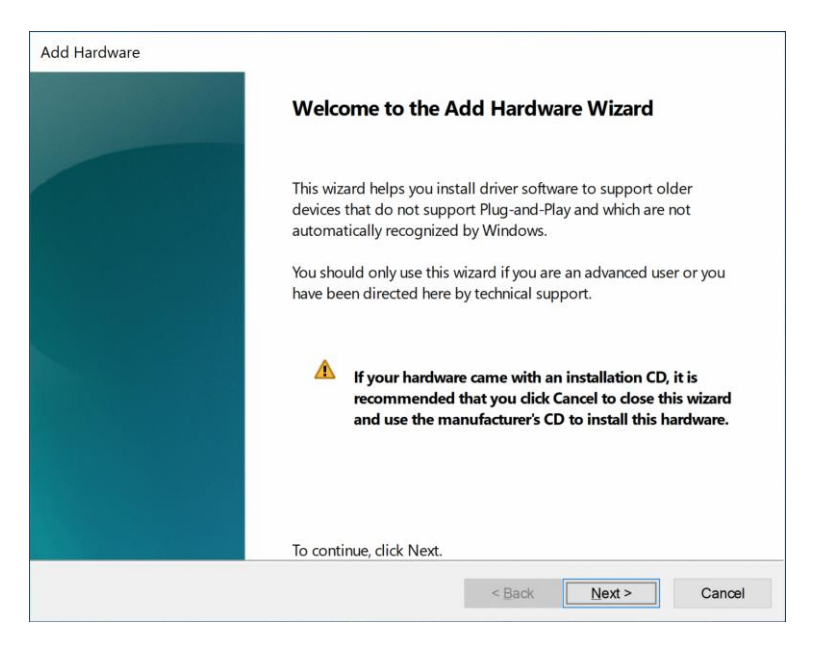

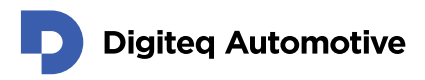

6. On next screen, choose "Install the hardware that I manually select from a list (Advanced)".

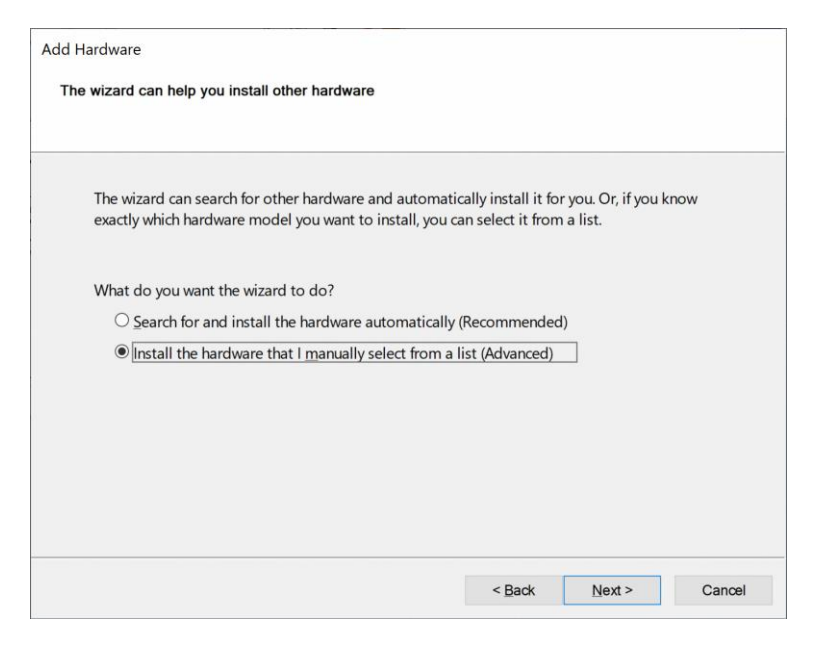

7. On next screen, choose "Show All Devices" and click "Next".

| Add Hardware                                                        |                 |                |        |  |  |
|---------------------------------------------------------------------|-----------------|----------------|--------|--|--|
| From the list below, select the type of hardware you are installing |                 |                |        |  |  |
|                                                                     |                 |                |        |  |  |
| If you do not see the hardware category you want, click S           | how All Devices | 5.             |        |  |  |
| Common barduara tanasi                                              |                 |                |        |  |  |
| Common nardware types.                                              |                 |                |        |  |  |
| Show All Devices                                                    |                 |                | ^      |  |  |
| ( Cameras                                                           |                 |                |        |  |  |
| Compute accelerators                                                |                 |                |        |  |  |
| 🛫 Digital Media Devices                                             |                 |                |        |  |  |
| lisplay adapters                                                    |                 |                |        |  |  |
| Generic Remote Desktop devices                                      |                 |                |        |  |  |
| The ATA/ATAPI controllers                                           |                 |                |        |  |  |
| EEE 1284.4 compatible printers                                      |                 |                |        |  |  |
| FIEEE 1284.4 devices                                                |                 |                |        |  |  |
| EFFF 1204 hast southallows                                          |                 |                | ~      |  |  |
|                                                                     |                 |                |        |  |  |
|                                                                     |                 |                |        |  |  |
|                                                                     | < <u>B</u> ack  | <u>N</u> ext > | Cancel |  |  |

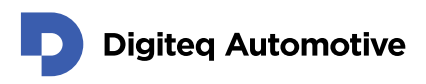

8. On next screen, choose "Have Disk".

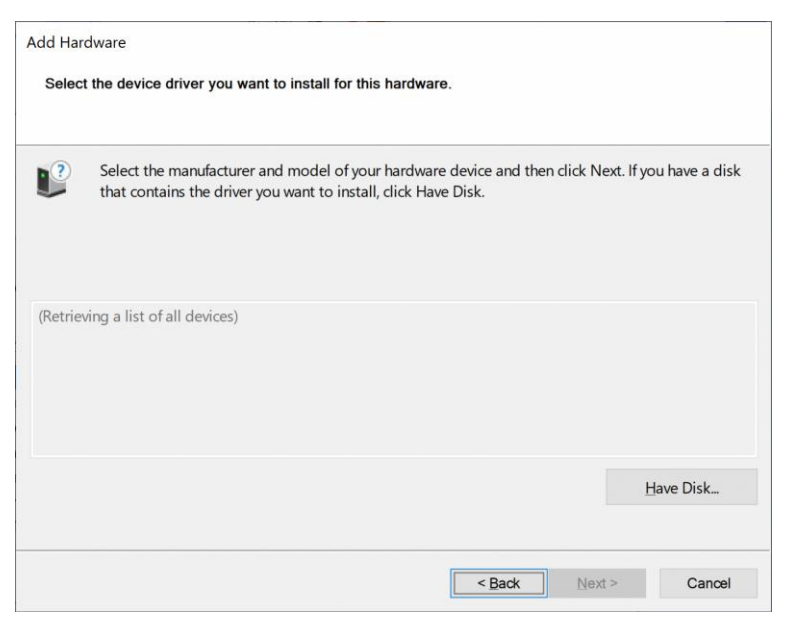

9. Pop-up screen "Install From Disk" appears.

| Install Fr | om Disk                                                                                                   | ×            |
|------------|----------------------------------------------------------------------------------------------------|--------------|
|            | Insert the manufacturer's installation disk, and then make sure that the correct drive is selected below. | OK<br>Cancel |
|            | Copy manufacturer's files from:                                                                           | Browse       |

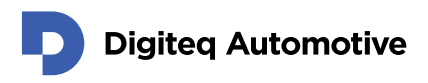

10. Browse in your computer to locate ".inf" file in the folder with unzipped driver from in previous steps. Choose subfolder according to your Windows OS version. Select the ".inf" file located in this folder and press "Open".

| Look in:                        | WIN10                  | ~                                                                            | G 🗊 📂 🗔 •                                                                    |                              |
|---------------------------------|------------------------|------------------------------------------------------------------------------|------------------------------------------------------------------------------|------------------------------|
| Quick access                    | Name<br>win32<br>win64 | Ainf                                                                         | Date modified<br>1/26/2021 1:52 PM<br>1/26/2021 1:52 PM<br>1/26/2021 1:41 PM | Type<br>File<br>File<br>Setu |
| Desktop<br>Libraries<br>This PC |                        | Type: Setup Information<br>Size: 5.11 KB<br>Date modified: 1/26/2021 1:41 PM |                                                                              |                              |
| Network                         | ۲                      |                                                                              |                                                                              | >                            |
|                                 | File <u>n</u> ame:     | DQ_FG4.inf                                                                   | ~                                                                            | Open                         |
|                                 | Files of type:         | Setup Information (*.inf)                                                    |                                                                              | Cancel                       |

11. Select hardware "DQ FG4 PCIe Card" and click "Next".

| Add Hardware                                                                                                    |
|----------------------------------------------------------------------------------------------------|
| Select the device driver you want to install for this hardware.                                                                                                  |
| Select the manufacturer and model of your hardware device and then click Next. If you have a disk that contains the driver you want to install, click Have Disk. |
| Model                                                                                                    |
| DQ FG4 PCIe Card                                                                                                    |
| This driver is digitally signed.                                                                                                    |
| Tell me why driver signing is important                                                                                                    |
| < Back Next > Cancel                                                                                                    |

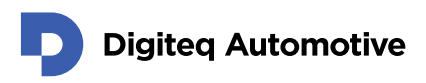

12. Confirm the installation of the driver for associated hardware.

| Add Hardware                                       |                |                |        |
|----------------------------------------------------|----------------|----------------|--------|
| The wizard is ready to install your hardware       |                |                |        |
|                                                    |                |                |        |
|                                                    |                |                |        |
| Hardware to install:                               |                |                |        |
| DQ FG4 PCIe Card                                   |                |                |        |
| To start installing your new hardware, click Next. |                |                |        |
|                                                    |                |                |        |
|                                                    |                |                |        |
|                                                    |                |                |        |
|                                                    |                |                |        |
|                                                    |                |                |        |
|                                                    |                | []             |        |
|                                                    | < <u>B</u> ack | <u>N</u> ext > | Cancel |

13. Driver for DQ FG4 PCIe Card is installed.

| Add Hardware |                                                                            |
|--------------|----------------------------------------------------------------------------|
|              | Completing the Add Hardware Wizard                                         |
|              | The following hardware was installed:<br>DQ FG4 PCIe Card                  |
|              | The software for this device is now installed, but may not work correctly. |
|              | This device cannot start. (Code 10)                                        |
|              |                                                                            |
|              | View or change resources for this hardware (Advanced)                      |
|              | To close this wizard, click Finish.                                        |
|              | < Back Finish Cancel                                                       |

14. Please ensure that the FG4 card is physically inserted in PC. If the card is not inserted yet, please turn off your computer, insert a card and turn on again. Open Windows Device Manager, right click on the root of the device tree and select "Scan for hardware changes".

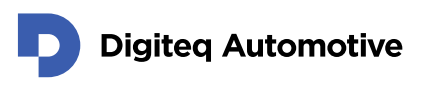

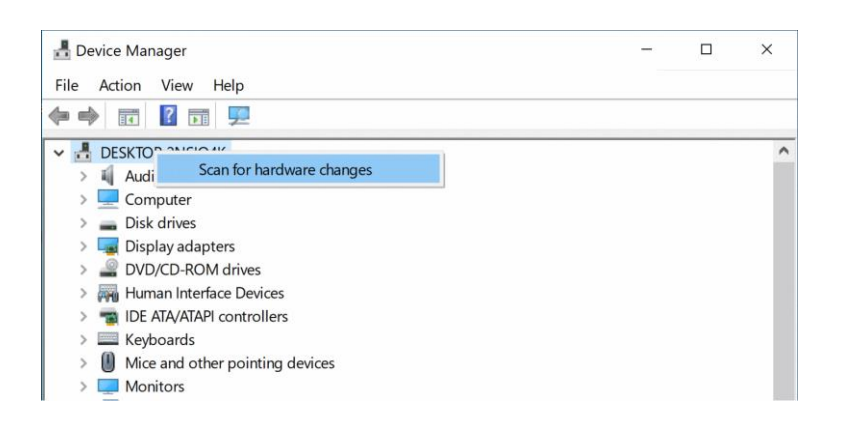

15. The "DQ FG4 PCIe Card" device should appear in the "Sound, video and game controllers" section of Device Manager.

In case that "DQ FG4 PCIe Card" appears in the "Sound, video and game controllers" section of Windows Device Manager twice (if only one HW of DQ FG4 PCIe Card is present in system), delete the second record which shows the yellow warning symbol. Select the device with warning symbol and press a delete key.

| device Manager                                        | _ | × |
|-------------------------------------------------------|---|---|
| <u>F</u> ile <u>A</u> ction <u>V</u> iew <u>H</u> elp |   |   |
|                                                       |   |   |
| V 🛃 DESKTOP-2NSIO4K                                   |   |   |
| Audio inputs and outputs                              |   |   |
| > 💻 Computer                                          |   |   |
| > 👝 Disk drives                                       |   |   |
| > 🕞 Display adapters                                  |   |   |
| > 🔐 DVD/CD-ROM drives                                 |   |   |
| > 🙌 Human Interface Devices                           |   |   |
| > The ATA/ATAPI controllers                           |   |   |
| > Keyboards                                           |   |   |
| Mice and other pointing devices                       |   |   |
| > Monitors                                            |   |   |
| > Provide Adapters                                    |   |   |
| Portable Devices                                      |   |   |
| > 📮 Ports (COM & LPT)                                 |   |   |
| > 🚍 Print queues                                      |   |   |
| > Processors                                          |   |   |
| > Security devices                                    |   |   |
| Software devices                                      |   |   |
| Sound, video and game controllers                     |   |   |
| AMD High Definition Audio Device                      |   |   |
| DQ FG4 PCIe Card                                      |   |   |
| DQ FG4 PCIe Card                                      |   |   |
| High Definition Audio Device                          |   |   |
| Storage controllers                                   |   |   |
| > System devices                                      |   |   |
| P Universal Serial Bus controllers                    |   |   |
|                                                       |   |   |

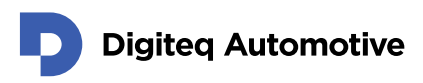

16. Pop-up menu appears. Ensure that "Delete the driver software for this device" checkbox is NOT selected and press "Uninstall".

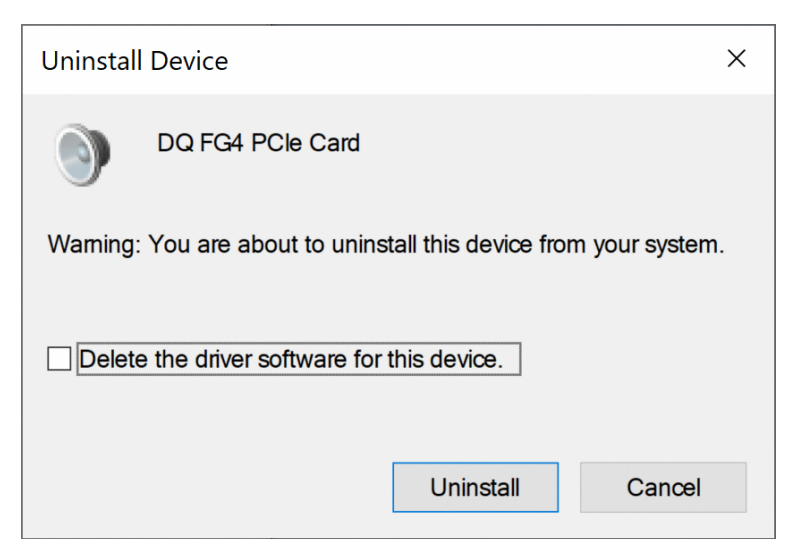

17. The driver is installed and ready to use. Windows Device manager shows only one instance of "DQ FG4 PCIe Card" in the "Sound, video and game controllers" section (if only one HW of DQ FG4 PCIe Card is present in system).

| 🛃 Device Manager                      | - |  | × |  |  |  |
|---------------------------------------|---|--|---|--|--|--|
| <u>File Action View H</u> elp         |   |  |   |  |  |  |
| I I I I I I I                         |   |  |   |  |  |  |
| V 🛃 DESKTOP-2NSIO4K                   |   |  |   |  |  |  |
| > 💐 Audio inputs and outputs          |   |  |   |  |  |  |
| > 💻 Computer                          |   |  |   |  |  |  |
| > 👝 Disk drives                       |   |  |   |  |  |  |
| > 🏣 Display adapters                  |   |  |   |  |  |  |
| > 🔐 DVD/CD-ROM drives                 |   |  |   |  |  |  |
| > 🛺 Human Interface Devices           |   |  |   |  |  |  |
| > 📹 IDE ATA/ATAPI controllers         |   |  |   |  |  |  |
| > 🔤 Keyboards                         |   |  |   |  |  |  |
| Mice and other pointing devices       |   |  |   |  |  |  |
| > 🛄 Monitors                          |   |  |   |  |  |  |
| > 🖵 Network adapters                  |   |  |   |  |  |  |
| > 💭 Ports (COM & LPT)                 |   |  |   |  |  |  |
| > 🖻 Print queues                      |   |  |   |  |  |  |
| > 🖸 Processors                        |   |  |   |  |  |  |
| > If Security devices                 |   |  |   |  |  |  |
| > 📱 Software devices                  |   |  |   |  |  |  |
| 🗸 💐 Sound, video and game controllers |   |  |   |  |  |  |
| AMD High Definition Audio Device      |   |  |   |  |  |  |
| DQ FG4 PCIe Card                      |   |  |   |  |  |  |
| High Definition Audio Device          |   |  |   |  |  |  |
| > 🍇 Storage controllers               |   |  |   |  |  |  |
| > 🍢 System devices                    |   |  |   |  |  |  |
| > 🏺 Universal Serial Bus controllers  |   |  |   |  |  |  |
|                                       |   |  |   |  |  |  |
|                                       |   |  |   |  |  |  |

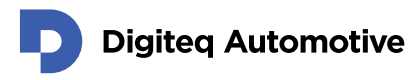

#### 2.3. Checking installed driver

If you are in doubts whether driver works correctly, you can use tool TestLib32 and TestLib64. This tool is bundled together with a driver.

```
C:\PCIe_Video\windows-driver\floppy\examples\win32>TestLib32.exe
```

<<<TestLib32>>> Testing functionality of FG4 driver r:1.1 (c) 2020-2024 Digiteq automotive, programmed by J.Fojtik Direct kernel call opened handle for FG4: **OK** FG4Service.dll opened handle for FG4: **OK** Access to device properties **succeeded** 

You should test both TestLib32 and TestLib64 on 64-bit systems.

#### 3. Driver update

In case that you have successfully installed driver in the past. It is possible to update it without full reinstallation.

1. Open Device manager and right click on DQ FG4 PCIe Card for more properties. Then

choose update driver.

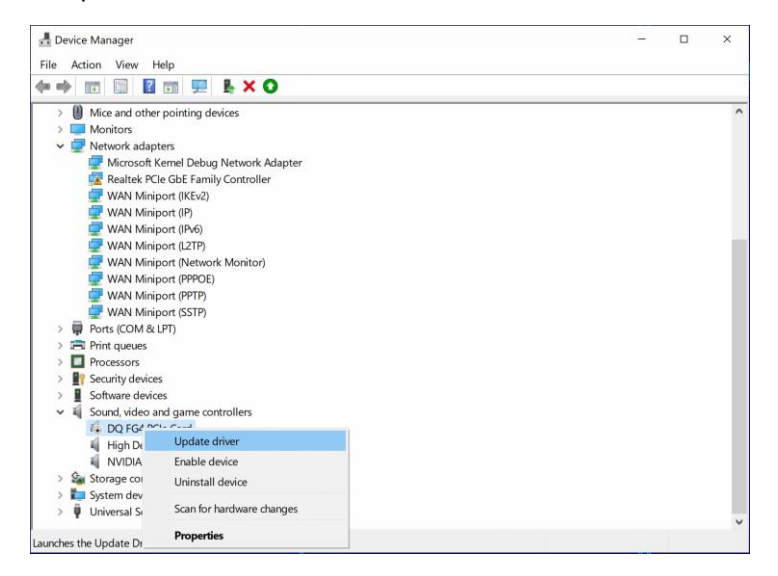

**NOTE:** Sometimes from unknown reason, Windows refuses to update driver and claim that the

best driver is already installed. In this case you will need to uninstall driver and try to install it again.

|   |                                                                                                    | ×     |
|---|----------------------------------------------------------------------------------------------------|-------|
| ← | Update Drivers - DQ FG4 PCIe Card                                                                                                    |       |
|   | The best drivers for your device are already installed                                                                                                    |       |
|   | Windows has determined that the best driver for this device is already installed. There may be<br>better drivers on Windows Update or on the device manufacturer's website. |       |
|   | DQ FG4 PCle Card                                                                                                    |       |
|   |                                                                                                    |       |
|   |                                                                                                    |       |
|   | → Search for updated drivers on Windows Update                                                                                                    |       |
|   |                                                                                                    |       |
|   |                                                                                                    | Close |

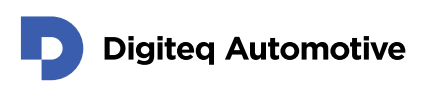

2. On the next screen choose Browse my computer for drivers.

| ur - |
|------|
|      |
|      |
|      |
|      |
|      |

3. Then select a location of a new driver.

| ← | Update Drivers - DQ FG4 PCIe Card                                                                                                    | ^  |
|---|----------------------------------------------------------------------------------------------------|----|
|   | Browse for drivers on your computer                                                                                                    |    |
|   | Search for drivers in this location:                                                                                                    |    |
|   | I\FG4_Driver\WIN10 Y Browse                                                                                                    |    |
|   | ☑ Include subfolders                                                                                                    |    |
|   | → Let me pick from a list of available drivers on my computer<br>This list will show available drivers compatible with the device, and all drivers in the same<br>category as the device. |    |
|   | Next Cano                                                                                                    | el |

4. Click Browse in your computer to locate ".inf" file in the folder with unzipped driver (desired

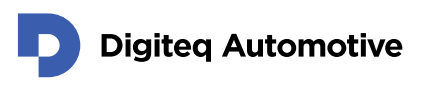

version).

| Deale      |                           |   |  |  |
|------------|---------------------------|---|--|--|
|            | .op<br>InoDrive           |   |  |  |
| > OneDrive |                           |   |  |  |
| т <b>П</b> | his PC                    |   |  |  |
| > 1        | 3D Objects                |   |  |  |
| >          | Desktop                   |   |  |  |
| > 📑        | Documents                 |   |  |  |
| > 🚽        | Downloads                 |   |  |  |
| > Music    |                           |   |  |  |
| >          | Pictures                  |   |  |  |
| > 🖪        | Videos                    |   |  |  |
| ~ 🛓        | Local Disk (C:)           |   |  |  |
| >          | \$WinREAgent              |   |  |  |
| >          | AMD                       |   |  |  |
|            | PerfLogs                  |   |  |  |
| >          | Program Files             |   |  |  |
| >          | Program Files (x86)       |   |  |  |
| >          | ProgramData               |   |  |  |
| ~          | temp                      |   |  |  |
|            | <ul> <li>WIN10</li> </ul> |   |  |  |
|            | win32                     |   |  |  |
|            | win64                     |   |  |  |
| >          | Users                     |   |  |  |
| >          | Windows                   | ~ |  |  |

- 5. Confirm your choice with button OK.
- 6. The driver is installed and ready to use.

| ~ | Update Drivers - DQ FG4 PCIe Card                           |        |  |
|---|-------------------------------------------------------------|--------|--|
|   | Windows has successfully updated your d                     | rivers |  |
|   | Windows has finished installing the drivers for this device | e:     |  |
|   | DQ FG4 PCIe Card                                            |        |  |
|   |                                                             |        |  |
|   |                                                             |        |  |
|   |                                                             |        |  |
|   |                                                             |        |  |
|   |                                                             |        |  |

**7.** Please check device manager If FG4 device is not labeled with a yellow warning symbol. If so please restart your computer.

Close

### 4. Driver removing / uninstall

- 1. Please execute *unreg.bat* from admin account. If you plan to install another version of FG4 driver this step is not necessary.
- 2. Open Device manager and right click on DQ FG4 PCIe Card for more properties. Then

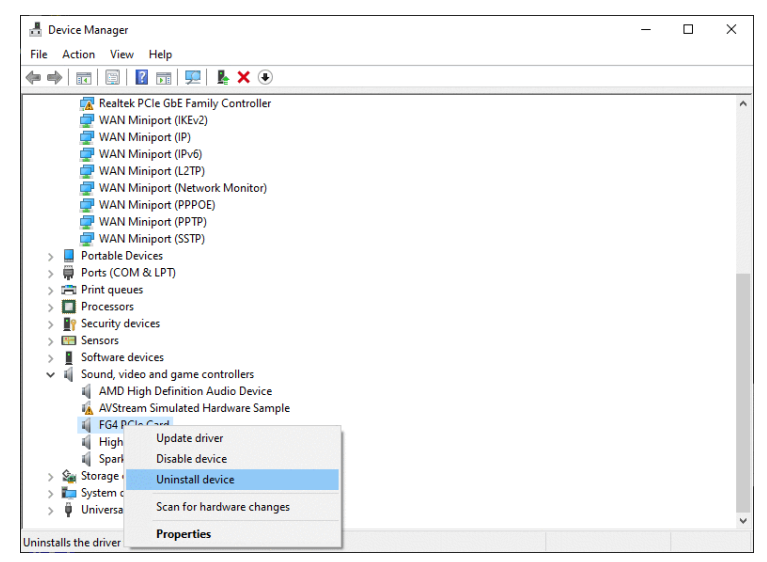

choose Uninstall device.

3. Check for Delete driver software for this device

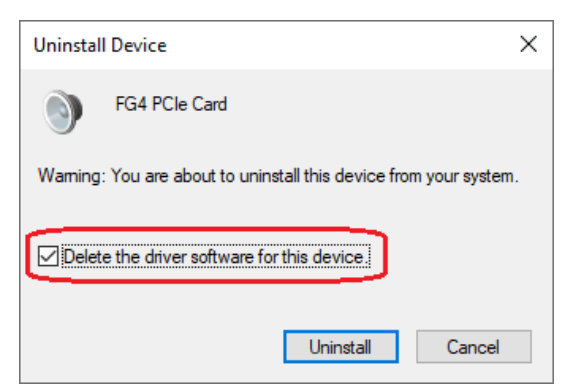

Click on Uninstall button and it is all.

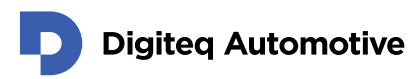

### 5. Windows 10/11 & memory integrity

Memory integrity is supported from driver version 1.19. This option must be turned off for all older drivers.

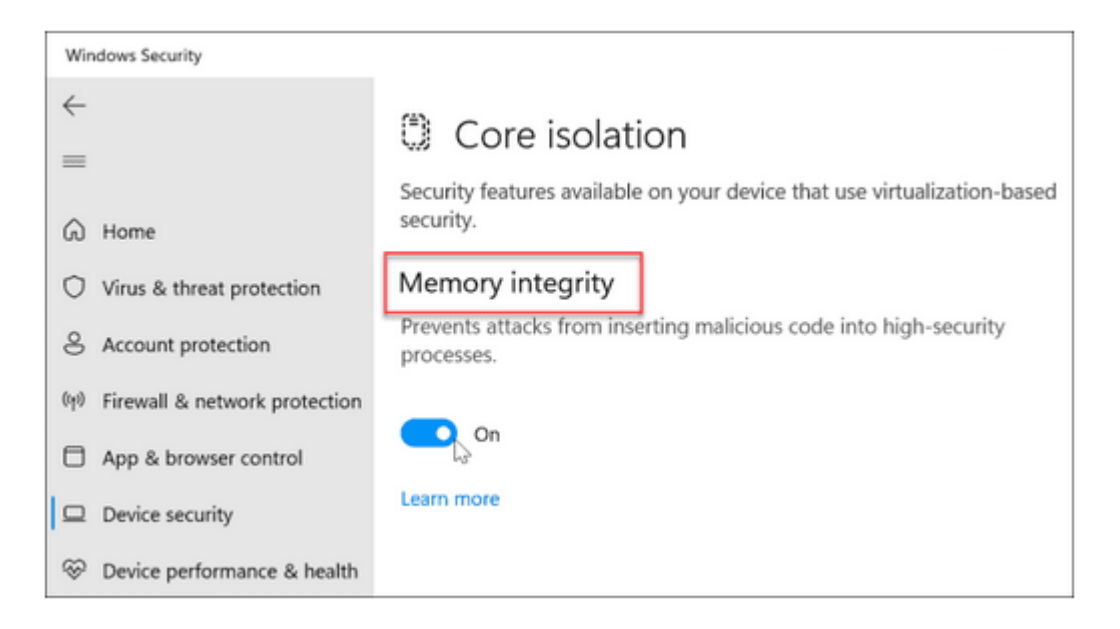

When you have already memory integrity switched on, the installation of older driver (before 1.19) fails with cryptic error 39:

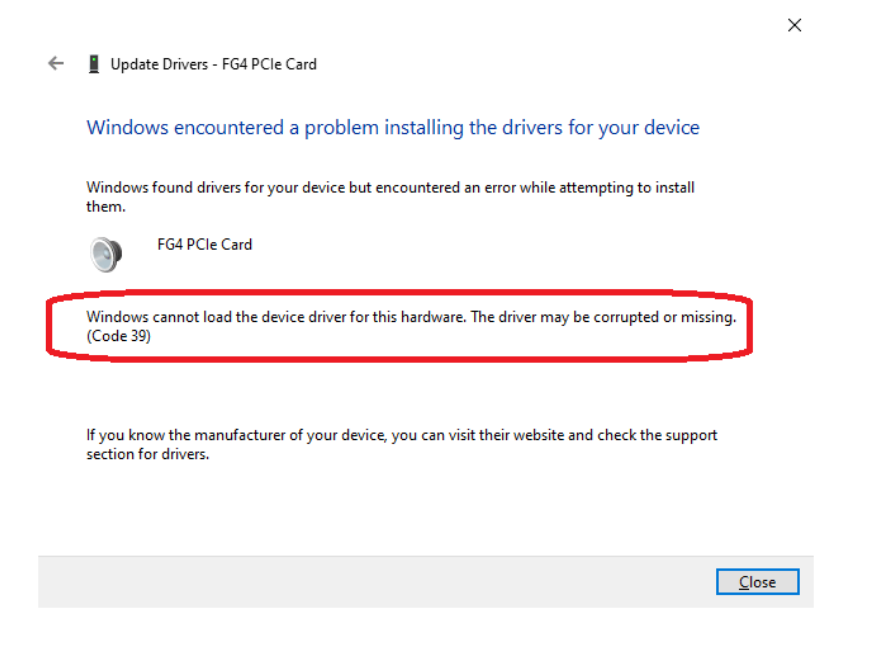

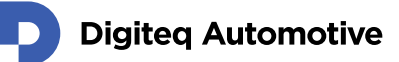

#### 5.1. Turning memory integrity on

Another situation occurs when you have memory integrity off and you would like to turn it on from whatever reason.

If you do not have any incompatible driver in cache everything works fine.

**NOTE:** Please note that **memory integrity decreases performance roughly 10%**. If you are using demanding video processing, this performance drop might be unwanted.

#### 5.2. Boosting security more by closing auxiliary interface

On the other side, if you really need high security you are advised to run a tool SecureUp.exe, that is bundled with driver from release 1.19.1.

Driver has auxiliary interface for maintenance e.g. firmware update, memory test and for special tasks. Closing this interface causes that all these tasks are disabled in exchange of heightened security.

#### This is a result of closing auxiliary interface:

Driver intentionally does not support re-opening its interface. This action could be undone by erasing registry key in area accessible only to administrators. This is described in user manual.

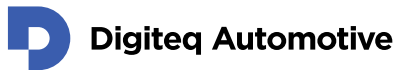

## Changes

| Version | Date       | Change description                         | Changed by | Approved by |
|---------|------------|--------------------------------------------|------------|-------------|
| 1.00    | 02.02.2021 | First release version                      | RSA        |             |
| 1.01    | 27.10.2021 | 2.1 installation updated, added chapter 3. | MAJ        |             |
| 1.03    | 27.3.2025  | Claimed compatibility with Windows<br>11   | JFT        |             |
| 1.04    | 25.4.2025  | Windows 10/11 - memory integrity           | JFT        |             |
|         |            |                                            |            |             |
|         |            |                                            |            |             |
|         |            |                                            |            |             |
|         |            |                                            |            |             |